## Adding CPanel as ControlPanel

740 Rakhi May 2, 2025 Features & Functionalities 932

## How to add CPanel as control panel

**Overview:** This article outlines the steps to integrate CPanel with Ezeelogin software as ControlPanel.

Step 1: Create a <u>CPanel account</u>.

**Step 2.** After setting Cpanel. Login to Ezeelogin GUI -> **Settings -> Control Panel.** You can use the screenshot below as an example to configure CPanel.

| Ezeelogin                              |                    | Welcome, Administrator Logout      |
|----------------------------------------|--------------------|------------------------------------|
| t≣ Servers ►                           | Add Control Panel  |                                    |
| 🖬 Web Portals 🔹 🕨                      | Name               | Description                        |
| ±t. Users ►                            | CPanel             | CPanle- Web Host Manager           |
| Access Control                         | Port 💿             | Protocol 💿                         |
| °₀ Settings                            | 2086               | HTTPS \$                           |
| General                                | Request URI 📦      | Note: HTTPS is highly recommended. |
| Branding                               | /login/            | POST ¢                             |
| Control Panels     Data Centers        | user               | Username 💿                         |
| ► API                                  | Password Field @   | root                               |
| <ul> <li>LDAP</li> <li>SAML</li> </ul> | pass               | Extra Variables 🐨                  |
| FID02                                  | Auth Type: Basic 🕑 |                                    |
| RADIUS     SIEM                        |                    | Cpanel/WHM 👻                       |
| Server Fields                          |                    | Cancel Save                        |

Refer to the screenshot below to add CPanel/WHM without SSL as ControlPanel.

| Ezeelogin              |                    | Velcome, Administrator Logout      |
|------------------------|--------------------|------------------------------------|
| t≣ Servers ►           | Add Control Panel  |                                    |
| 🖬 Web Portals 🔹 🕨      | Name               | Description                        |
| ±t Users ►             | CPanel unsafe      | CPanle- Web Host Manager           |
| Access Control         | Port 😡             | Protocol 💿                         |
| % Settings             | 2086               | нтр \$                             |
| General                | - Request URI 😡    | Note: HTTPS is highly recommended. |
| ▶ Branding             | /login/            | Request Method V                   |
| Control Panels         | Username Field 🥯   | lisemame 🖤                         |
| Data Centers     API   | user               | root                               |
| ► LDAP                 | pass               | Extra Variables 🥥                  |
| SAML     FID02         | Auth Type: Basic 😡 |                                    |
| ► RADIUS               | ×                  | Cpanel/WHM 🥹                       |
| SIEM     Server Fields |                    |                                    |
|                        |                    | Cancel Save                        |

**Step 3:** After Adding the ControlPanel accordingly, Go to the Servers tab and select the control panel CPanel. that you have added as shown below:

Go to the Servers tab and add the CPanel installed server as shown below:

| Ezeelogin                             |                             | Welcome, Administrator Logout |
|---------------------------------------|-----------------------------|-------------------------------|
| E Servers                             | Edit Server                 |                               |
| <ul> <li>Server Groups</li> </ul>     | Hostname                    | IP Address(es) 🥹              |
| <ul> <li>Super Groups</li> </ul>      | ubcpanel.srv                | 192.168.0.122                 |
| <ul> <li>Sub SSH Users</li> </ul>     | Remote SSH / RDP Login User |                               |
| <ul> <li>Sub SSH User Maps</li> </ul> | admin                       | SSH / RDP Password            |
| <ul> <li>mExec lists</li> </ul>       |                             |                               |
| ► Import                              | SSH Private Key 🥥           | Clear 🥨                       |
| <ul> <li>Global Key</li> </ul>        |                             | SSH Key Passphrase 🥺          |
| <ul> <li>Key Management</li> </ul>    | SSH Port                    |                               |
| 📲 Web Portals 🔹 🕨                     | 22                          | SSH                           |
| ±t Users ►                            | Password Management 🕑       | enabled \$                    |
| Access Control                        | keep server password        | Server Group                  |
| °₀ Settings ►                         | RDP Port                    | CollectiveTech \$             |
|                                       | 3389                        | RDP •                         |
| 🔅 Cluster                             | Windows Domain 🥥            | ×                             |
| Ocmmand Guard                         |                             | Datacenter 💿                  |
| Account                               | Control Panel 🐵             | None \$                       |
| 🛇 Help 🕨 🕨                            | CPanel \$                   | First Prompt 🥥                |
|                                       | Description                 |                               |
| License                               |                             | Saved SSH Private Key 🥶       |
|                                       |                             | None 🗘                        |
| Proved by                             |                             | Cancel Save                   |

Make sure to select the control panel as CPanel from the drop-down menu.

**Step 4.** Also ensure that you have provided Control Panel User, Control Panel Password, and Control Panel Host under the Advanced section of Server Edit. You can refer to the screenshot below as an example:

| Ezeelogin                             |                |           | X Wescome, Administrator Logout |
|---------------------------------------|----------------|-----------|---------------------------------|
| E Servers                             | Advanced       |           | 0                               |
| <ul> <li>Server Groups</li> </ul>     | Control Panel  | User 🐵    | Control Panel Password 🥹        |
| <ul> <li>Super Groups</li> </ul>      | admin          |           |                                 |
| <ul> <li>Sub SSH Users</li> </ul>     |                |           | Ciear @                         |
| <ul> <li>Sub SSH User Maps</li> </ul> | Control Panel  | Host      |                                 |
| <ul> <li>mExec lists</li> </ul>       | 192.168.0.122  |           | Switch User 🕑                   |
| ► Import                              | Switch User Pa | assword 🥑 |                                 |
| <ul> <li>Global Key</li> </ul>        |                |           | Password Prompt 🔍               |
| <ul> <li>Key Management</li> </ul>    |                |           | ssword:                         |
| Web Portals                           | Privilege Esca | alation 🥗 | Root Prompt 💿                   |

**Step 5.** Refer to this article to grant access to users to have access to ControlPanel.

Click on the control panel icon to access CPanel that you have added.

|        |                    |                     |                |          |             | Welcome, Administrato |
|--------|--------------------|---------------------|----------------|----------|-------------|-----------------------|
|        |                    |                     |                |          |             |                       |
| Server | s find             | All 🗸 domain lookup | <b>U</b>       |          |             | Rows Auto 🗸           |
|        | Name V             | IP Address          | Server Group   | SSH Port | Description | Actions               |
|        | + Alphaserver      | 192.168.0.120       | CollectiveTech | 22       |             | / 🖬 🖬 🛈               |
|        | + CosmosNetServers | 192.168.0.105       | CollectiveTech | 22       |             | / 🎭 🔜 🥃               |
|        | + HorizonCloud     | 192.168.0.109       | CollectiveTech | 22       |             | / 🗔 🗔 🕄               |
|        | + VortexHub        | 192.168.0.120       | CollectiveTech | 22       |             | / 🖪 🖪 3               |
|        | + Zetanetwork      | 192.168.0.100       | CollectiveTech | 22       |             | / 🔒 🔒 🕄               |
|        | + ubcpanel.srv     | 192.168.0.122       | CollectiveTech | 22       |             | / 🎜 🔍                 |

## **Related Articles:**

How to add ControlPanel

## Webproxy, Webpanel, Webportal, Controlpanel

Online URL: https://www.ezeelogin.com/kb/article/adding-cpanel-as-controlpanel-740.html